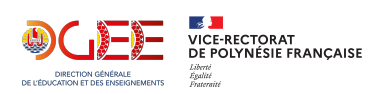

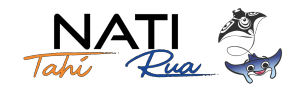

# Activation des comptes parents avec Educonnect

À compter de la rentrée d'août 2024, l'accès à l'ENT pour les élèves et les responsables légaux se fera exclusivement via un compte Educonnect. Les identifiants et mots de passe précédemment distribués par la console d'administration de l'ENT ne seront donc plus valides.

|                                             | LaUConnect<br>Un compte unique pour les services numériques<br>des écoles et des établissements |                                   |
|---------------------------------------------|-------------------------------------------------------------------------------------------------|-----------------------------------|
| NATI                                        | Je sélectionne mon profil                                                                       |                                   |
| 1 Vous souhaitez vous connecter en tant que | <b>2</b> ິ ເ                                                                                    | ឝំឝំ                              |
| Élève ou Représentant légal (Parent)        | Responsable d'élève                                                                             | Élève                             |
| Personnel de l'éducation                    | Je me connecte avec m                                                                           | on compte ÉduConnect              |
|                                             | Identifiant                                                                                     | Identifiant oublié? →             |
| Personnel de la collectivité                | Identifiant au format p.nor                                                                     | nXX                               |
| Invité                                      | Mot de passe                                                                                    | Mot de passe oublié? →            |
| inivite                                     |                                                                                                 | ©                                 |
|                                             | <b>3</b> Je n'a                                                                                 | e connecter<br>ai pas de compte → |

#### Étape 1 : Cliquer sur « Je n'ai pas de compte » et compléter le formulaire

Aucune distribution d'accès n'est nécessaire pour les parents. Ils peuvent activer leur compte de manière autonome, à condition que leur **numéro de téléphone portable soit correctement renseigné dans leur fiche SIECLE**.

| Prénom Si les informations de votre compte le permettent, un code de sécur<br>a été envoyé Si vous avez renseigné correctement les informations lifées à votre compte éduConnect (prénor<br>n° de téléphone portable indiquez le numéro de téléphone portable communiqué à l'école ou à l'établissement, nous venons de vous env<br>code de sécurité le vouré compte. N° de téléphone portable Nou les numéros hers france métropolitaire, merci d'indiquer l'indicatif régenal. Si vous avez renseigné correctement les informations lifes à votre compte éduConnect (prénor<br>n° de téléphone portable 20 min) au +689 Si vous ne recevez pas de SMS, veuillez vérifier que vous n'avez pas déjà activé votre compte. En cas de difficulté, veuillez contacter l'école ou l'établissement. Le saisis le code de sécurité Si code de sécurité Si code de sécurité Si code de sécurité Si kETKMQ Précédent Précédent                                                                                                    | Nom                                                                                                    | Activation du compte                                                                                                    |
|----------------------------------------------------------------------------------------------------|----------------------------------------------------------------------------------------------------|----------------------------------------------------------------------------------------------------|
| Si vous avez renseigné correctement les informations liées à votre compte ÉduConnect (prénor<br>n° de téléphone portable<br>Indiquez le numéro de téléphone portable communiqué à l'école ou à l'établissement scolaire. Il est<br>indispensable pour activer votre compte.<br>N° de téléphone portable<br>Pour les numéros hors france métropolitaine, meri d'indiquer l'indicatif régional.<br>I - 689 - I - I<br>- 689 - I - I<br>- 689 - I - 1<br>- 689 - I - 1<br>- 680 - I - 1<br>- 680 - I - 1<br>- 680 - I - 1<br>- 680 - I - 1<br>- 680 - I - 1<br>- 680 - I - 1<br>- 680 - I - | Prénom                                                                                                    | Si les informations de votre compte le permettent, un code de sécurité<br>a été envové                                                                                                    |
| Si vous avez renseigné correctement les informations liées à votre compte ÉduConnect (prénor<br>n° de téléphone portable<br>Indiquez le numéro de téléphone portable communiqué à l'école ou à l'établissement scolaire. Il est<br>indispensable pour activer votre compte.<br>N° de téléphone portable<br>N° de téléphone portable<br>N° de téléphone portable<br>Pour les numéros hors France métropolitaine, merci d'indiquer l'indicatif régional.<br>I +689 - I - I - Code de sécurité<br>Code de sécurité<br>En cas de difficulté, veuillez contacter l'école ou l'établissement.<br>I - effer - I - Code de sécurité<br>En cas de difficulté, veuillez contacter l'école ou l'établissement.<br>I - effer - I - Code de sécurité<br>En cas de difficulté, veuillez contacter l'école ou l'établissement.<br>I - effer - I - Code de sécurité<br>En cas de difficulté, veuillez contacter l'école ou l'établissement.<br>I - effer - I - Code de sécurité<br>I - effer - I - Code de sécurité<br>I - effer - I - Code de sécurité<br>I - code et sécurité<br>I - code et sécurité<br>I - code et sécurité<br>I - code et sécurité<br>I - code et sécurité<br>I - code de sécurité                                                                                                    | Briges                                                                                                    |                                                                                                    |
| Indiquez le numéro de téléphone portable communiqué à l'école ou à l'établissement scolaire. Il est<br>indispensable pour activer votre compte.<br>N° de téléphone portable<br>Pour les numéros hars France métropolitaine, merci d'indiquer l'indicatif régional.<br>1 + 689 -<br>1 + 689 -<br>Code de sécurité<br>Code de sécurité<br>Code de sécurité<br>Code de sécurité<br>Le code at sécurité<br>Le code at sécurité<br>Le code de teletres<br>DJESABNDX                                                                                                    | e renseigne mon n° de téléphone portable                                                                                                    | Si vous avez renseigné correctement les informations liées à votre compte ÉduConnect (prénom, nom,<br>n° de téléphone portable communiqués à l'école ou à l'établissement), nous venons de vous envoyer un<br>code de sécurité (valable 30 min) au +689 |
| N <sup>o</sup> de téléphone portable<br>Pour les numéros hars France métropolitaine, merci d'indiquer l'indicatif régional.                                                                                                    | ndiquez le numéro de téléphone portable communiqué à l'école ou à l'établissement scolaire. Il est<br>ndispensable pour activer votre compte. | Si vous ne recevez pas de SMS, veuillez vérifier que vous n'avez pas déjà activé votre compte.                                                                                                    |
| Pour les numéros hars France métropolitaire, merci d'indiquer l'indicatif régional.                                                                                                    | N° de téléphone portable                                                                                                    | En cas de difficulté, veuillez contacter l'école ou l'établissement.                                                                                                    |
| Le code de sécurité Le code de sécurité Le code de sécurité Le code de sécurité Le code de sécurité Le code de sécurité Le code de sécurité                                                                                                    | Pour les numéros hors France métropolitaine, merci d'indiquer l'indicatif régional.                                                           |                                                                                                    |
| Code de sécurité                                                                                                    | +689 -                                                                                                    |                                                                                                    |
| Code de sécurité<br>Recopiez le code de sécurité<br>DJESABNDX<br>DJESABNDX<br>Code de sécurité<br>5 KETKMQ<br>Précédent<br>Précédent                                                                                                    | Toda da sácuritá                                                                                                    | Je saisis le code de sécurité reçu par SMS                                                                                                    |
| Recopiez le code es écurité Le code es écurité DjESABNDX                                                                                                    |                                                                                                    | Code de sécurité                                                                                                    |
| Recopiez le code et sécurité Le code et composé de chiffres et de lettres DJESABNDX Précédent                                                                                                    | - ZECOABNUXE®                                                                                                    | 5 ////                                                                                                    |
| DJESABNDX Précédent                                                                                                    | Recopiez le code de sécurité                                                                                                    |                                                                                                    |
| DIESABNDX                                                                                                    | e code est composé de chiffres et de lettres                                                                                                  |                                                                                                    |
|                                                                                                    | DJE5ABNDX                                                                                                    | Precedent                                                                                                    |
| Précédent Suivant                                                                                                    | Précédent Suivant                                                                                                    |                                                                                                    |

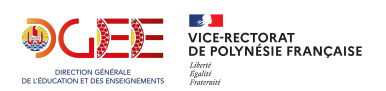

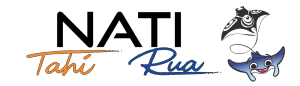

### Étape 2 : Compléter les informations sur votre enfant

Vérifier les informations sur votre enfant avec sa date de naissance puis créer un mot de passe sécurisé pour votre compte.

| Activation du compte                                                                                                    | Activation du compte                                                                                                    |
|----------------------------------------------------------------------------------------------------|----------------------------------------------------------------------------------------------------|
| Pour avoir accès aux services concernant l'élève ci-dessous, vous devez confirmer votre lien avec cet<br>élève et renseigner sa date de naissance. | Je choisis mon nouveau mot de passe                                                                                                    |
|                                                                                                    | Aide à la création de mot de passe sécurisé 12<br>Mot de passe                                                                                                    |
| Je confirme être le représentant légal de l'élève suivant :                                                                                        | 7 Mot de passe robu                                                                                                    |
| <ul> <li>Je suis le représentant légal de cet élève</li> </ul>                                                                                     | Fort         O Doit contenir 1 majuscule         O Doit contenir 1 minuscule         Ø Doit contenir 1 caractère spécial parmi ! ? ⊕ # \$ () {} []         Ø Doit contenir 1 caractère smécial parmi ! ? ⊕ # \$ () {} []         Ø Doit contenir 1 caractère smécial parmi ! ? ⊕ # \$ () {} []         Ø Doit contenir 1 caractère smécial parmi ! ? ⊕ # \$ () {} []         Ø Doit contenir 1 caractère smécial parmi ! ? ⊕ # \$ () {} []         Ø Doit contenir 1 caractère smécial parmi ! ? ⊕ # \$ () {} [] |
| ) Je ne suis pas le représentant légal de cet élève<br>Né le                                                                                       | Confirmation du nouveau mot de passe<br>Mot de passe robu@                                                                                                    |
| Précédent Confirmer                                                                                                    | Précédent Suivant                                                                                                    |

## Étape 3 : Noter son identifiant et accéder à l'ENT

L'identifiant généré est unique au niveau national. Il est du type p.nomXX où XX est un nombre.

| votre comp                          | te a été active avec succes                                                                       |
|-------------------------------------|---------------------------------------------------------------------------------------------------|
| Notez votre iden                    | tifiant ÉduConnect. Vous en aurez besoin pour votre prochaine connexion.<br>Votre identifiant ENT |
|                                     | 4.00-07B                                                                                          |
|                                     |                                                                                                   |
| us pourrez modifi<br>npte ÉduConnec | er votre mot de passe, votre adresse mail et votre numéro de téléphone dans votre<br>             |
|                                     |                                                                                                   |

#### Ressources

- Tutoriel vidéo : Auto-inscription des responsables légaux par SMS (4min)
- Tutoriel Diaporama : Auto-inscription des responsables légaux par SMS
- Tutoriel interactif : Auto-inscription des responsables légaux par SMS